# HOW TO REGISTER FOR PUSH NOTIFICATIONS

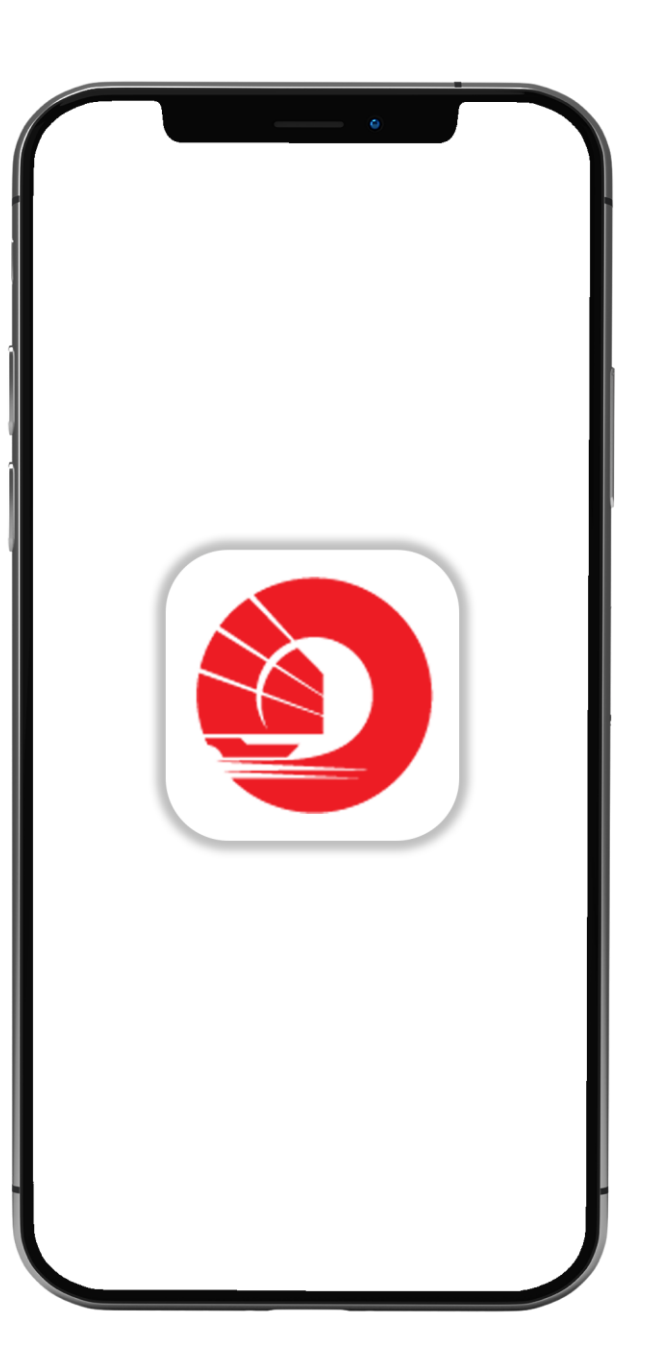

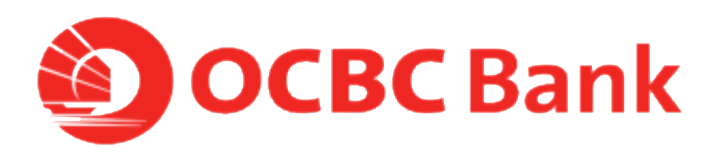

## STEP 1: TAP ON BELL-SHAPED ICON ON THE TOP LEFT CORNER

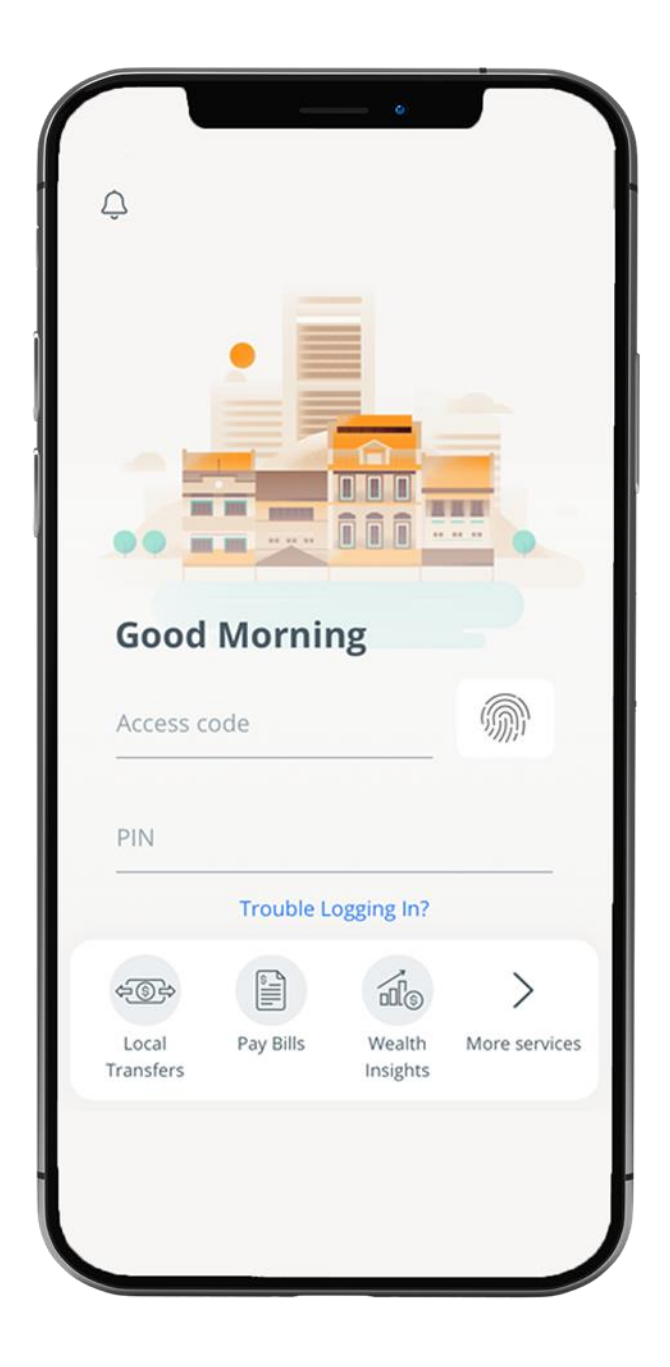

### STEP 2: TAP ON "REGISTER"

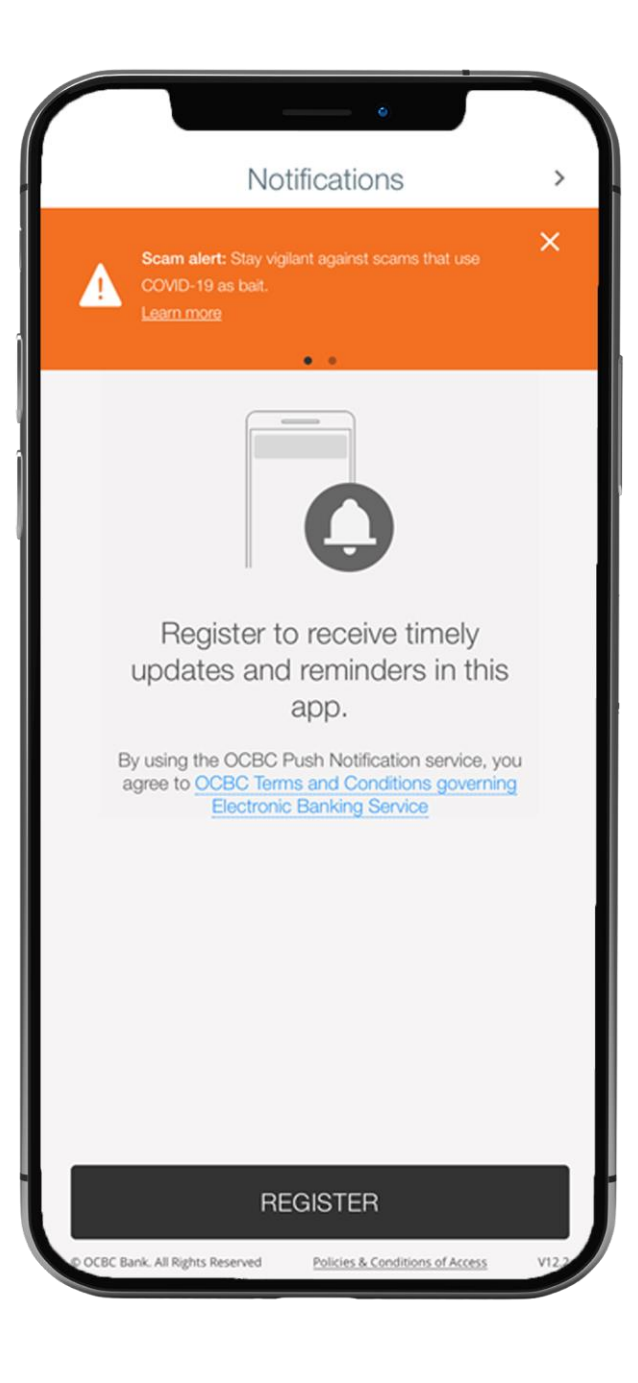

### STEP 3: ENTER ACCESS CODE AND PIN > TAP ON "LOGIN"

|             | Register | × |
|-------------|----------|---|
|             | Login    |   |
| Access Code |          |   |
| PIN         |          |   |
| [.j.]       | LOGIN    |   |
|             |          |   |
|             |          | _ |
|             |          | _ |
| l           |          | j |

### STEP 4: CONFIRMATION PAGE : ONLY RECEIVE NOTIFICATIONS IN-APP > TAP "DONE"

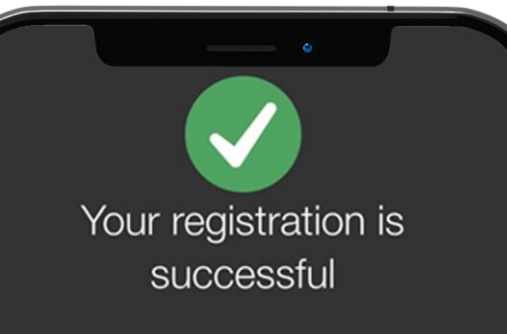

From now, you will receive notifications only in this app instead of via SMS.

- When your e-Statement is ready
- Unit Trust price alerts
- Credit card and other bill payment reminder alerts
- Savings goals alerts
- Fund transfer to your own account
- Bill payments

If you wish to receive them via SMS, please login to Internet Banking > Customer Service > Manage e-Alerts.

DONE

#### STEP 5: ALERTS WILL BE DISPLAYED ON THIS PAGE INSTEAD OF VIA SMS

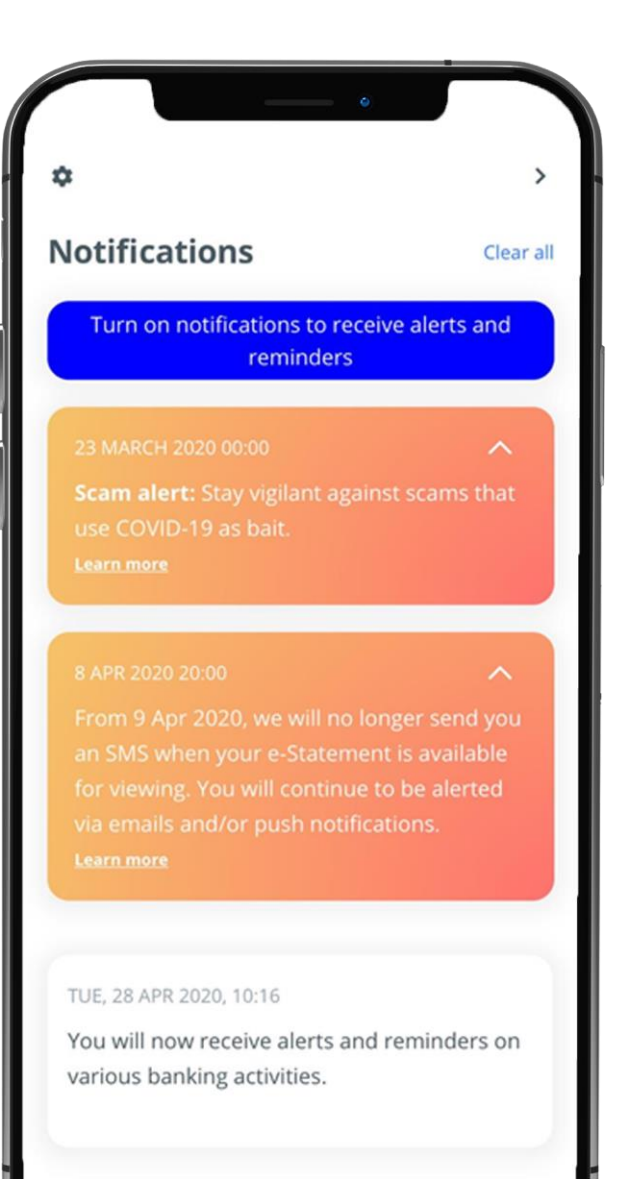